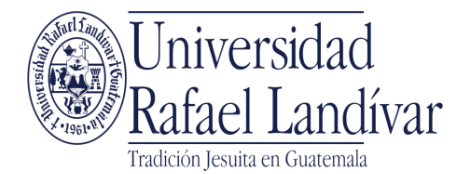

Departamento de Becas Teléfonos: (502) 2426 2626 Extensiones: 2268 / 2270 / 2282 / 2290 Edificio "J" 3° nivel oficina J-319 Campus Central, Vista Hermosa III, Zona 16 Guatemala, Ciudad. 01016

### Guía para llenar solicitud **BECA LOYOLA** Para llenar la solicitud de Beca Loyola, City Cluversidad Rafael Landvar L (602) 2426 2626 😗 🍠 🖬 🖿 el estudiante debe ingresar a la INICIO ACERCA DE CARRERAS. POSORABOS ADMISIONES CAMPUS Y SEDES BIBLIOTECA NOTICIAS AGENDA página <u>www.url.edu.gt</u>, luego en la CENCIATURAS E INDENIERÍAS pestaña "Admisiones", y después en "Becas". WhatsApp Landívar Clic en Beca Loyola INICIO ACERCA DE CARREBAS POSGRADOS ADMISIONES CAMPUS Y SEDES BIBLIOTECA NOTICIAS AGENDA 💄 INGRESAR Convocatorias 2021 Beca Loyola a al siguiente enlace para aplicar a Beca Loyola 2021 Aplicar a beca 00 Clic en Aplicar a beca Q 💄 INGRESAR INICIO ACERCA DE CARRERAS POSORADOS ADMISIONES CAMPUS Y SEDES BIBLIOTECA NOTICIAS AGENDA Beca Loyola Aplicar a beca <mark>()</mark> 🖯 Inicio de proceso Programas de Becas en el Año: Seleccione la Sede en que estudiará y el programa para el cuál solicita beca, luego presione clic en el botón iniciar proceso. Al dar clic en Aplicar a beca, aparecerá Cantidad de la siguiente pantalla. Campus o Sede Programa Fecha Inicio Fecha Fin Postulantes Formularios Estatus Requisitos de Solicitud Dar clic en "Iniciar o Continuar Ŧ T Proceso". x Campus Central Beca Loyola 04/09/2015 31/12/2015 0 165 Abierta Iniciar o Continuar Proceso

|                                                   | Identificación                                                                                                    |                                      |                                                  |                                                  |                                              |                    |            |
|---------------------------------------------------|----------------------------------------------------------------------------------------------------|--------------------------------------|--------------------------------------------------|--------------------------------------------------|----------------------------------------------|--------------------|------------|
| Debera ingresar su numero de carne                | Intrucciones:                                                                                                    |                                      |                                                  |                                                  |                                              |                    |            |
| otorgado por la URL.                              | Para identificar sus datos e iniciar la                                                                                                    | gestión de solicitud o               | de beca realice                                  | lo siguiente:                                    |                                              |                    |            |
| Luggo do hohor ingreso do al número               | <ol> <li>Ingrese número de carnet, puede ingresar correo electrónico en el caso de Campus y Sedes Regionales</li> <li>Dar clic en el botón Verificar</li> </ol> |                                      |                                                  |                                                  |                                              |                    |            |
| de carré (cin espacies ni guienes), dar           | Datos de identificación:                                                                                                    |                                      |                                                  |                                                  |                                              |                    |            |
| clic on "Vorificar"                               | Sede:                                                                                                    |                                      |                                                  |                                                  |                                              |                    |            |
|                                                   | Carnet:                                                                                                    | Campus Central                       |                                                  |                                                  |                                              |                    | •          |
| Anarecerá su nombre v fecha de                    |                                                                                                    |                                      |                                                  | ]                                                |                                              |                    |            |
| nacimiento. Sí los datos son correctos.           | Nombre Completo:                                                                                                    |                                      | Verificar C                                      | ancelar                                          |                                              |                    |            |
| dar clic en "Confirmar" y continuar               | Fecha de Nacimiento:                                                                                                    |                                      |                                                  |                                                  |                                              |                    |            |
| con la solicitud.                                 |                                                                                                    |                                      |                                                  |                                                  |                                              |                    |            |
|                                                   |                                                                                                    | Si sus datos coinc                   | ciden puede con                                  | firmar y continu                                 | ar con la solicitu                           | d                  |            |
| Si los datos no son correctos , favor escribir al |                                                                                                    |                                      | Confirm                                          |                                                  |                                              |                    |            |
| correo <u>becas@url.edu.gt</u> indicando nombre   |                                                                                                    | Universi<br>Tel (+502) 2426-         | dad Rafael Landívar, V<br>2626 Correo electrónic | /ista Hermosa III Cam<br>co: info@url.edu.gt - 0 | pus Central zona 16<br>Guatemala, Centroamér | rica.              |            |
| mal y datos correctos                             |                                                                                                    |                                      |                                                  |                                                  |                                              |                    |            |
|                                                   | Inscripción                                                                                                    |                                      |                                                  |                                                  |                                              |                    |            |
| Se debe verificar el programa de Beca             | Instrucciones:                                                                                                    |                                      |                                                  |                                                  |                                              |                    |            |
| al que está aplicando, si es correcto,            | Veifique el programa y el Campus o Se                                                                                                    | de en el cual estudiará              | á, luego presione                                | clic en el botón l                               | niciar Proceso.                              |                    |            |
| dar clic en "Iniciar Proceso".                    |                                                                                                    |                                      |                                                  |                                                  |                                              |                    |            |
|                                                   | Campus o Sede Nor                                                                                                    | mbre                                 | Fecha Inicio                                     | Fecha Fin                                        | Postulantes                                  | Plazas Disponibles | Requisitos |
| Además le muestra la fecha en la que              | Campus Central Beca Loyola Camp                                                                                                    | pus Central                          | 04/09/2015                                       | 31/12/2015                                       | 0                                            | 165                | A          |
| puede ingresar su solicitud, la                   |                                                                                                    |                                      | Iniciar Pr                                       | oceso                                            |                                              |                    |            |
| cantidad de postulantes y plazas                  |                                                                                                    |                                      |                                                  |                                                  |                                              |                    |            |
| disponibles así como detalles de los              |                                                                                                    |                                      |                                                  |                                                  |                                              |                    |            |
| llenar el formulario electrónico                  |                                                                                                    |                                      |                                                  |                                                  |                                              |                    |            |
|                                                   |                                                                                                    |                                      |                                                  |                                                  |                                              |                    |            |
|                                                   | Inscrinción                                                                                                    |                                      |                                                  |                                                  |                                              |                    |            |
| El sistema verifica de forma                      | Instrucciones:                                                                                                    |                                      |                                                  |                                                  |                                              |                    |            |
| automática que usted haya sido                    | Veifique el programa y el Campus o Se                                                                                                    | ede en el cual estudia               | rá, luego presion                                | e clic en el botór                               | Iniciar Proceso.                             |                    |            |
| propuesto a la URL por medio de un                |                                                                                                    |                                      |                                                  |                                                  |                                              |                    |            |
| código de autorización que se genera              | Campus o Sede No                                                                                                    | ombre                                | Fecha Inicio                                     | Fecha Fin                                        | Postulantes                                  | Plazas Disponibles | Requisitos |
| cuando la institución educativa                   | Campus Central Beca Loyola Cam                                                                                                    | npus Central                         | 04/09/2015                                       | 31/12/2015                                       | 0                                            | 165                | A          |
| presenta a la URL el listado de                   | Registro evitoso, es regujeito para Baca Lovola ser propuesto por el colegio y region el portil regularido                                                      |                                      |                                                  |                                                  |                                              |                    |            |
| nombres propuestos para la Beca.                  | Registro exitoso, es requisito para Beo                                                                                                    | ca Loyola ser propues                | sto por el colegio                               | y reunir el perfil                               | requerido.                                   |                    |            |
|                                                   | 2ADODW1H                                                                                                    |                                      |                                                  |                                                  |                                              |                    |            |
| Dar clic en "Continuar Proceso                    |                                                                                                    |                                      |                                                  |                                                  | •                                            |                    |            |
| Iniciado".                                        |                                                                                                    |                                      |                                                  |                                                  |                                              |                    |            |
| Postariarmanta saldrá un avisa da                 | Continuar Proceso Iniciado                                                                                                    |                                      |                                                  |                                                  |                                              |                    |            |
| confirmación de la cantidad de becas              |                                                                                                    |                                      |                                                  |                                                  |                                              |                    |            |
| v postulantes así como la aclaración              | 🔳 Confirmación                                                                                                    |                                      | ×                                                |                                                  |                                              |                    |            |
| que el hecho de ingresar la solicitud             |                                                                                                    |                                      |                                                  |                                                  |                                              |                    |            |
| no implica que sea otorgada la beca               | Para esta convoca                                                                                                    | atoria se podrán                     | realizar<br>0                                    |                                                  |                                              |                    |            |
| va que el comité de becas de la URL               | solicitudes ingresa                                                                                                    | adas. Se recuerd                     | a que:                                           |                                                  |                                              |                    |            |
| deberá evaluar la propuesta.                      | <ul> <li>No podrá ar</li> </ul>                                                                                                    | nalizarse más cas                    | sos de                                           |                                                  |                                              |                    |            |
|                                                   | los indicado                                                                                                    | s en la convocat                     | toria.                                           |                                                  |                                              |                    |            |
|                                                   | El ingresar u     que sea oto                                                                                                    | ina solicitud no i<br>rgada la beca. | implica                                          |                                                  |                                              |                    |            |
|                                                   | Desea continuer?                                                                                                    | 2                                    |                                                  |                                                  |                                              |                    |            |
|                                                   |                                                                                                    |                                      |                                                  |                                                  |                                              |                    |            |
|                                                   | Aceptar                                                                                                    | ncelar                               |                                                  |                                                  |                                              |                    |            |

| Aparecerá una pantalla donde ra<br>réfejan algunos datos en color gris<br>daro, estos fueron ingresados por<br>usted cuando realizó la evaluación da<br>Revisar que sus datos estén correctos,<br>y completar la siguiente información:<br>Dar dice m "Seleccionar"<br>y subir su foto (formato) pig)<br>Recuerde que debe ser una<br>fotografía tamaño cédula o<br>pasaporte en donde se vea bien su<br>notocariante pasamente de lotos,<br><u>fotografías grupales, de cuerpo</u><br><u>entero o borrosas</u> .<br>2. Nacionalidad<br>3. Religión<br>3. Religión<br>4. Estado civil<br>5. Grupo étnico<br>6. Dirección<br>7. Teléfono Celular<br>8. Correo electrónico<br>Recuerde que los datos serán confirmados.<br>Ber calica m "Grabar" o en "Grabar to<br>contentione" a conserve de los datos serán confirmados.<br>Ber calica na uno deberá ingresar ha<br>información requerida.<br>Cuando vaya completando cada<br>apartado, se mostrará resaltado corda<br>apartado, se mostrará resaltado corda<br>información e nevede.<br>Puede ingresar de una vez toda ha<br>información o in la lenando por cada<br>información o in la lenando por cada<br>información o in la lenando por cada<br>insertado | <ul> <li>Al ingresar al formulario puede verificar los datos : <ul> <li>Tipo de beca al que aplica</li> <li>Nombre</li> <li>Estatus de la solicitud</li> <li>Código de autorización</li> </ul> </li> <li>Dar clic en "Ingresar Formulario".</li> </ul>                                                                                                    | Ingreso de Form<br>Datos de Solicitud:<br>Código de Solicitud:<br>Tipos de Solicitud:<br>Solicitante:<br>Estatus de Solicitud:<br>Código de Autorización: | <br>Beca Loyola<br>No iniciada<br>2ADODW1H                                                                                                    | Ingresar Formulario       |                                                                                                    |
|----------------------------------------------------------------------------------------------------|----------------------------------------------------------------------------------------------------|----------------------------------------------------------------------------------------------------|----------------------------------------------------------------------------------------------------|---------------------------|----------------------------------------------------------------------------------------------------|
| Debe ir grabando cada apartado para<br>que el sistema guarde los datos.                                                                                                    | Aparecerá una pantalla donde se<br>reflejan algunos datos en color gris<br>claro, estos fueron ingresados por<br>usted cuando realizó la evaluación de<br>admisión.<br>Revisar que sus datos estén correctos,<br>y completar la siguiente información:<br><b>1. Fotografía</b><br>Dar clic en "Seleccionar"<br>y subir su foto (formato jpg)<br>Recuerde que debe ser una<br>fotografía tamaño cédula o<br>pasaporte en donde se vea bien su<br>rostro.<br><u>No se aceptarán copias de fotos,<br/>fotografías grupales, de cuerpo<br/>entero o borrosas.</u><br><b>2. Nacionalidad</b><br><b>3. Religión</b><br><b>4. Estado civil</b><br><b>5. Grupo étnico</b><br><b>6. Dirección</b><br><b>7. Teléfono Celular</b><br><b>8. Correo electrónico</b><br>Recuerde que los datos serán confirmados.<br>Dar clic en "Grabar" o en "Grabar y<br><u>Continuar".</u><br>Se habilitarán varios apartados, en<br>cada uno deberá ingresar la<br>información requerida.<br>Cuando vaya completando cada<br>apartado, se mostrará resaltado con<br>un cheque en verde.<br>Puede ingresar de una vez toda la<br>información o irla llenando por cada<br>apartado. | Información Person<br>Información Académica<br>Información Familiar<br>Aptitudes y Proyección<br>Documentos Adicionales                                   | nal  Fotografia:  Fotografia:  Fotografia:  Fotografia:  Primer Apellido: Segundo Apellido:  Precha de Nacimiento:  Fecha de Nacimiento:  Fecha de Nacimiento:  Facha de Nacimiento:  PI:  Co Quatemala  Categrafia  Categrafi | Grabar Grabar y Continuar | Colonia:<br>Zona:<br>*Departamento:<br>Municipio:<br>Teléfono:<br>*Celular:<br>*Correo Electrónico: |

|                                                                                                    | Información Acad                                                                                                    | lémica                                                                                                    |                                        |                               |                                                                         |                             |
|----------------------------------------------------------------------------------------------------|----------------------------------------------------------------------------------------------------|----------------------------------------------------------------------------------------------------|----------------------------------------|-------------------------------|-------------------------------------------------------------------------|-----------------------------|
| En información académica, deberá ingresar los datos que se solicitan.                                                                                                    | Información Personal<br>Información Académica<br>Información Familiar<br>Aptitudes y Proyección                                                                                                    | Información Académio<br>*Sede:<br>*Facultad:                                                                         | Ca:<br>01 - Campus Central             |                               | CADIALEC                                                                | *                           |
| Si ha decidido estudiar una carrera<br>diferente a la que realizó su<br>evaluación de admisión, favor<br>escoger la Facultad y Carrera correcta                             | Documentos Adicionales                                                                                                    | *Carrera:<br>*Razones por las que eligió<br>la carrera:                                                              | ADMINISTRACIÓN DE                      | EMPRESAS                      | JARIALES                                                                |                             |
| dando clic en la fecha y escogiendo el<br>área en la que estudiará.                                                                                                    |                                                                                                    | *Razones por las que eligió<br>la URL:                                                                               |                                        |                               |                                                                         |                             |
| Paga agregar el establecimiento<br>educativo en donde estudió, debe<br>hacer clic en "Agregar", y completar<br>toda la información solicitada.                              | -                                                                                                    | Establecimientos Edui     Agregar nuevo establecimiento     Establecimiento     Ütimo No hay registros para mostrar. | s Privado (Porse) o D<br>tuvo Beca? Aj | sscripción Año J<br>uda Año J | inicio Año Fin Título Obte                                              | Actualizar<br>nido Promedio |
|                                                                                                    |                                                                                                    |                                                                                                    | Grabar y Regresar                      | Grabar Gra                    | abar y Continuar                                                        | ×                           |
|                                                                                                    | Establecimientos Educativos                                                                                                    |                                                                                                    |                                        | Actua                         | alizar                                                                  |                             |
| Debe agregar todos los<br>establecimientos educativos donde<br>estudió y en cada uno de ellos<br>completar la información solicitada.                                       | Establecimiento Uitimo Privado di<br>"Información se verificará con docum<br>entregará en DAEF.<br>"Establecimiento: SiO N<br>¿Último establecimiento?: SiO N<br>¿Es privado?: SiO N<br>¿Posee o tuvo Beca?: SiO N<br>Descripción Ayuda:<br>"Año Inicio: | Pose o<br>Veccipional<br>entos originales que el estudiar<br>No<br>No                                                | kio Año Fin Titulo Obt                 | nido Prom                     | edio                                                                    |                             |
| Al concluir el ingreso de la<br>información, dar clic en el botón<br>"Grabar".                                                                                              | *Año Fin:<br>Título Obtenido:<br>*Promedio:<br>Puesto en Cuadro<br>de Honor:<br>Cantidad de<br>Estudiantes de<br>Promoción:<br>*Dirección:<br>*Teléfono:                                                                                                 |                                                                                                    |                                        |                               |                                                                         |                             |
|                                                                                                    | *Colegiatura<br>(Mensual):<br>Observaciones:<br>Grabar Cancelar                                                                                                    |                                                                                                    |                                        |                               |                                                                         |                             |
|                                                                                                    | No hay registros para mostrar.                                                                                                    |                                                                                                    |                                        |                               | _                                                                       | Actualizar                  |
| Luego de grabar mostrará una<br>pantalla de resumen. Al concluir de<br>ingresar todos los establecimientos<br>donde estudió, dar clic en el botón<br>"Guardar y Continuar". | Establecimiento Último     X                                                                                                    | Privado iPose o tuvo Beca? Ayu                                                                                       | cripción Año Inici<br>da 2001          | o Año Fin<br>2015             | Título Obtenido<br>Bachilierato con<br>orientación en diseño<br>gráfico | Promedio<br>91.00           |
|                                                                                                    | < N                                                                                                    |                                                                                                    |                                        |                               |                                                                         | 3                           |
|                                                                                                    |                                                                                                    | Grabar y Regresar                                                                                                    | Grabar Graba                           | r y Continua                  |                                                                         |                             |

En información familiar, deberá ingresar los datos que se solicitan en cada uno de los apartados:

- Grupo Familiar
- Referencias Familiares
- Referencias Personales

Dar clic en "(+) Agregar Información".

Al completar el ingreso de la información dar clic en el botón "Guardar".

# Información Familiar

| personas d<br>y al aportan<br>Parentecco<br>Z Packs<br>Anigo (a) | lai grupo lamil<br>o no económ<br>Selectivo<br>DOCTORADO | Vive<br>con<br>Lid                                            | Direction                                                    | Posse<br>vehiculo                                            | Secha<br>Naciminato<br>21/16/1971<br>05/05/2015                 | Religión<br>Cotólica                                                                  | Tobaja                                                                                                    | dicar al viv                                                                                      | Actualiza                                                                                                    |
|------------------------------------------------------------------|----------------------------------------------------------|---------------------------------------------------------------|--------------------------------------------------------------|--------------------------------------------------------------|-----------------------------------------------------------------|---------------------------------------------------------------------------------------|----------------------------------------------------------------------------------------------------|---------------------------------------------------------------------------------------------------|----------------------------------------------------------------------------------------------------|
| Z Pade<br>Anigo (a)                                              | Newl<br>Sociality<br>Sociality<br>LICENCIATURA           | Viue<br>con<br>Lid.                                           | Direction                                                    | Posse<br>vehiculo                                            | Fectus<br>Nacimiento<br>21/10/1971<br>05/05/2015                | Religión<br>Católica<br>Católica                                                      | Tosbaja                                                                                                    | Gragación<br>ALIDITOR                                                                             | Actualiza<br>Ingesta<br>Montaa<br>2000.00                                                                                                    |
| Z Parentenaco<br>Z Padre<br>Anigo (a)                            | Nevel<br>Educativo<br>DOCTORADO<br>LECINICIATURA         | Vive<br>con<br>Lid.                                           | Direction                                                    | Posse<br>vehiculo                                            | Fecha<br>Nacimiento<br>21/10/1971<br>05/05/2015                 | Religión<br>Católica                                                                  | Tokaja                                                                                                    | Grospación<br>ALIDITOR                                                                            | Artualiza<br>Ingenera<br>Menerar<br>2000.0                                                                                                    |
| Z Parentinaco<br>Z Padra<br>Anigo (a)                            | Nivel<br>Educativo<br>DOCTORADO                          |                                                               | Direction                                                    | Posse<br>vehiculo                                            | Fecha<br>Nacimiento<br>21/16/1971<br>05/05/2015                 | Religión<br>Católica                                                                  | Trabaja                                                                                                    | Ocupación<br>ALDITOR                                                                              | 3000.0                                                                                                    |
| Parentesco<br>Z Padro<br>Amigo (a)                               | DOCTORADO                                                | Vive<br>con<br>Lid.                                           | Direction                                                    | Posee<br>vehiculo                                            | Fecha<br>Nacimiento<br>21/18/1971<br>05/05/2015                 | Religión<br>Católica                                                                  | Tobaja                                                                                                    | Ocupación<br>ALIDITOR                                                                             | 2000.0                                                                                                    |
| Z Padre<br>Amigo (a)                                             | Educativo<br>DOCTORADO<br>LICENICIATURA                  |                                                               |                                                              |                                                              | Nacimiento<br>21/10/1971<br>05/05/2015                          | Católica<br>Católica                                                                  |                                                                                                    | ALDITOR                                                                                           | 50000<br>0.000                                                                                                    |
| Z Padre<br>Amigo (x)                                             | DOCTORADO                                                |                                                               |                                                              |                                                              | 21/16/1971<br>05/05/2015                                        | Católica                                                                              |                                                                                                    | ALDITOR                                                                                           | 2000/                                                                                                    |
| Anigo (x)                                                        | LICENCIATURA                                             |                                                               |                                                              |                                                              | 05/05/2015                                                      | Católica                                                                              |                                                                                                    |                                                                                                   | 600                                                                                                    |
|                                                                  |                                                          |                                                               |                                                              |                                                              |                                                                 |                                                                                       |                                                                                                    |                                                                                                   |                                                                                                    |
|                                                                  |                                                          |                                                               |                                                              |                                                              |                                                                 |                                                                                       |                                                                                                    |                                                                                                   |                                                                                                    |
| amiliares<br>no minimo                                           | gue no viven (                                           | con el :                                                      | aolicitante                                                  |                                                              |                                                                 |                                                                                       |                                                                                                    |                                                                                                   |                                                                                                    |
| ia fansillar                                                     |                                                          |                                                               |                                                              |                                                              | _                                                               |                                                                                       |                                                                                                    | 2                                                                                                 | Actualiz                                                                                                    |
| Nombre                                                           |                                                          |                                                               |                                                              | Patentesco                                                   | Directió                                                        | 'n                                                                                    | Correct                                                                                                    | ilectrónico                                                                                       | Tel/Mon                                                                                                    |
| Noribres A                                                       | prillido<br>prillido                                     |                                                               |                                                              |                                                              | Gudad                                                           |                                                                                       |                                                                                                    |                                                                                                   | 2000                                                                                                    |
|                                                                  | a familiar<br>Noribre<br>Noribres A<br>Noribres A        | a familiar<br>Nombree<br>Nombree Apellido<br>Nombree Apellido | a familiar<br>Nambos<br>Nambos: Apellido<br>Nambos: Apellido | a familiar<br>Nambon<br>Nambons Apollida<br>Nambons Apollida | a faniliar Facetonico<br>Nacetone Apellido<br>Nacetone Apellido | a familiar Parretanaco Dinocció<br>Nambros Apolicio Cuando<br>Nambros Apolicio Cuando | a familiar           Namilian         Fameterica         Direction           Nombree Apellido         Cicated         Cicated           Nombree Apellido         Cicated         Cicated | a fanilar<br>Nambon Pasentsezo Dirección Como<br>Nombon Apellión Caulad<br>Nombon Apellión Caulad | a fanilar Resetter Resetter Re |

## Luego clic en "Guardar y Continuar".

#### Referencias Personales

#### Dos personas como mínimo que no vivan con el solicitante

|   |   | NOMBRES          |                 | Direction         | Correo Electrónico | Teléfono |
|---|---|------------------|-----------------|-------------------|--------------------|----------|
| P | × | Nombers Aprilido |                 |                   |                    | 24262626 |
| P | × | Nombre Aprilido  |                 |                   |                    | 24263636 |
|   |   |                  |                 |                   |                    |          |
|   |   |                  |                 |                   |                    |          |
|   |   |                  |                 |                   |                    |          |
|   |   |                  |                 |                   |                    |          |
|   |   |                  |                 |                   |                    |          |
|   |   |                  |                 |                   |                    |          |
|   |   |                  |                 |                   |                    |          |
|   |   |                  |                 |                   |                    |          |
|   |   |                  |                 |                   |                    |          |
|   |   |                  |                 |                   |                    |          |
|   |   |                  |                 |                   |                    |          |
|   |   |                  |                 |                   |                    |          |
|   |   | Graber y         | Regresser Craba | r Graber y Contin |                    |          |

|                                                                                                    | ¿Cuáles son sus 5 mejores cualidades?                       |
|----------------------------------------------------------------------------------------------------|-------------------------------------------------------------|
| En la sección de aptitudes y<br>proyección, debe ingresar<br>los siguientes datos:                                                        | Agregar cualidad     Actualizar       Cualidad     Cualidad |
| <ol> <li>Ingreso de cinco<br/>cualidades del<br/>solicitante.</li> </ol>                                                                  | Grabar Cancelar<br>No hay registros para mostrar.           |
| <ol> <li>Ingreso de cinco<br/>áreas de<br/>oportunidad<br/>(debilidades) del<br/>estudiante.</li> <li>Dar clic en "(+) Agregar</li> </ol> |                                                             |
| Información y Grabar".                                                                                                    | ¿Cuáles son sus 5 áreas de oportunidad?(debilidades)        |
|                                                                                                    | + Agregar área de oportunidad                               |
|                                                                                                    | Área de oportunidad     *Oportunidad:                       |
|                                                                                                    | ordenado                                                    |
|                                                                                                    | Grabar Cancelar                                             |
|                                                                                                    | No hay registros para mostrar.                              |
|                                                                                                    |                                                             |
|                                                                                                    |                                                             |
|                                                                                                    |                                                             |
|                                                                                                    |                                                             |
|                                                                                                    |                                                             |

| Continue i (n. 1. 1. 1. 1.                                                                                                    | Actividades de Proyección Social / Voluntariado:                                                                                                    |
|----------------------------------------------------------------------------------------------------|----------------------------------------------------------------------------------------------------|
| continuación de Aptitudes                                                                                                    | + Agregar actividad                                                                                                    |
| y Proyección.                                                                                                    | 2Qué actividad? Tipo de Participación 2Por qué ha participado? 2Qué le dejó esa experiencia para la vida?                                                                                                    |
| <ul> <li>3. Ingreso de Actividades de proyección social/voluntariado, detallando actividad, tipo de participación, etc.</li> <li>Dar clic en "(+) Agregar Información y Grabar".</li> </ul> | + Agregar actividad       Ipo de Participación       ¿Por qué ha participado?       ¿Qué le dejó esa experiencia para la vida?         *¿Qué actividad?:       Intercritoria       Intercritoria       Intercritoria         Tipo de Participación:       DIRECTIVO       Intercritoria       Intercritoria         *¿Qué le dejó esa experiencia para la vida?       Intercritoria       Intercritoria         *¿Qué le dejó esa experiencia para la vida?       Intercritoria       Intercritoria         *¿Qué le dejó esa experiencia para la vida?       Intercritoria       Intercritoria         Image: State of the state of the st |
| <ol> <li>Detalle de<br/>actividades en<br/>donde pone en<br/>práctica su liderazgo</li> </ol>                                                                                               | Detalle de actividades en donde pone en práctica su liderazgo y valores:                 Agregar actividad             ¿Qué actividad? Tipo de Participación Lugar Tamaño de Grupo Año ¿Qué le dejó esa experiencia para la vida?             Tipo de Actividad:                  CONCURSO                                                                                                    |
| Dar clic en <b>"(+) Agregar</b><br>Información y Grabar".                                                                                                    | *¿Lugar?:<br>*Tamaño del Grupo:<br>*Año:<br>*¿Qué le dejó esa<br>experiencia para la<br>vida?:<br>Grabar Cancelar                                                                                                    |
|                                                                                                    | No hay registros para mostrar.                                                                                                    |

| Continuación de Aptitudes                                 | ¿En qué actividades le gustaría participar en la    | a URL y por qué? |
|-----------------------------------------------------------|-----------------------------------------------------|------------------|
| v Provección                                              | + Agregar actividad                                 | 🐼 Actualizar     |
| y royceción.                                              | Tipo Actividad                                      | ¿Por qué?        |
| 5. Ingreso de<br>actividades en las                       | Tipo de Actividad: ARTE, DANZA, HOBBIES *¿Por qué?: | •                |
| cuales le gustaría<br>participar en la URL<br>y por qué.  | Grabar Cancelar No hay registros para mostrar.      |                  |
| Dar clic en <b>"(+) Agregar</b><br>Información y Grabar". |                                                     |                  |
|                                                           |                                                     |                  |

|                                                                                                    | Otros Idiomas                                                                                                    |               |
|----------------------------------------------------------------------------------------------------|----------------------------------------------------------------------------------------------------|---------------|
| Continuación de Aptitudes y                                                                                                    | + Agregar idioma                                                                                                    | Actualizar    |
| Proyección.                                                                                                    | Idioma Entiende Habla Escribe                                                                                                    | Nivel Diploma |
| <ul> <li>Debe ingresar toda la información que se solicita.</li> <li>6. Otros idiomas, seleccionar idioma, nivel de conocimiento y colocar nombre del diploma obtenido.</li> </ul> | Idioma: Alemán ▼<br>Otro:<br>Entiende: ● SíO No<br>Habla: ● SíO No<br>Escribe: ● SíO No<br>Nivel: Principiante ▼<br>Diploma:<br>Grabar Cancelar |               |
| Dar clic en <b>"(+) Agregar</b><br>Información y Grabar".                                                                                                    | No hay registros para mostrar.                                                                                                    |               |

|                                                                            | Gusto por la Lectura                                                                |
|----------------------------------------------------------------------------|-------------------------------------------------------------------------------------|
| En cada uno de los campos debe                                             | *¿Le gusta leer? O Si O No                                                          |
| ingresar la información que se solicita para que pueda continuar           | ¿Cuál es el último líbro que<br>leyó y cuándo?                                      |
| con el proceso.                                                            | ¿Qué tipo de libros ha<br>leído?                                                    |
| <ol> <li>Ingreso de gusto por la<br/>lectura y características.</li> </ol> | De los libros que ha leído,<br>¿cuál es el que más le ha<br>impresionado y por qué? |
| Dar clic en "(+) Agregar<br>Información y si se concluyó,                  | Grabar y Regresar Grabar Grabar y Continuar                                         |
| dar Grabar y Continuar".                                                   |                                                                                     |

| En el siguiente apartado,                                                                                                    |                                         |                                                                                                    |                       | Actualizar     |
|----------------------------------------------------------------------------------------------------|-----------------------------------------|----------------------------------------------------------------------------------------------------|-----------------------|----------------|
| adjuntar en PDF todos los documentos que se solicitan.                                                                                                    |                                         | Nombre del Documento                                                                                                    | Formato de<br>Archivo | Archivo Subido |
|                                                                                                    | 1                                       | ANEXO A ESTUDIANTE DE PRIMER INGRESO                                                                                                    | 1                     |                |
| Tomar en cuenta que el<br>"Anexo A" se encuentra en<br>requisitos y debe ser firmado<br>y sellado por el Director de<br>su colegio, si no lo observa,<br>debe solicitarlo al correo<br>becas@url.edu.gt<br>Dar clic en el icono de<br>"lápiz", para seleccionar<br>cada uno de los documentos<br>que debe subir para<br>completar su solicitud de<br>Beca. | <br> <br> <br> <br> <br> <br> <br> <br> | ANEXO A ESTUDIANTE DE PRIMER INGRESO<br>CALIFICACIONES DEL ALUMNO(ADJUNTAR ACTA DE NOTAS DEL ESTABLECIMIENTO EDUCATIVO)<br>CARTA DE ESTABLECIMIENTO EDUCATIVO<br>CARTA DE PADRES DE FAMILIA<br>CONSTANCIA DE BAUTIZO<br>CONSTANCIA DE CONFIRMACIÓN<br>COPIA DE DPI SI ES MAYOR DE EDAD O CERTIFICADO DE NACIMIENTO SI ES MENOR DE EDAD<br>ENSAYO<br>OTRO(DIPLOMAS, RECONOCIMIENTOS, CONSTANCIAS VARIAS, ETC.)<br>RECIBO DE AGUA, LUZ O TELÉFONO<br>RECIBO DE ÚLTIMA CUOTA DE ESTUDIO<br>RESULTADO DE ADMISIÓN EMITIDO POR EL COU |                       |                |
| Tomar en cuenta que antes<br>de "Grabar y Finalizar", debe<br>verificar que haya incluido<br>toda la información.                                                                                                    |                                         |                                                                                                    |                       |                |

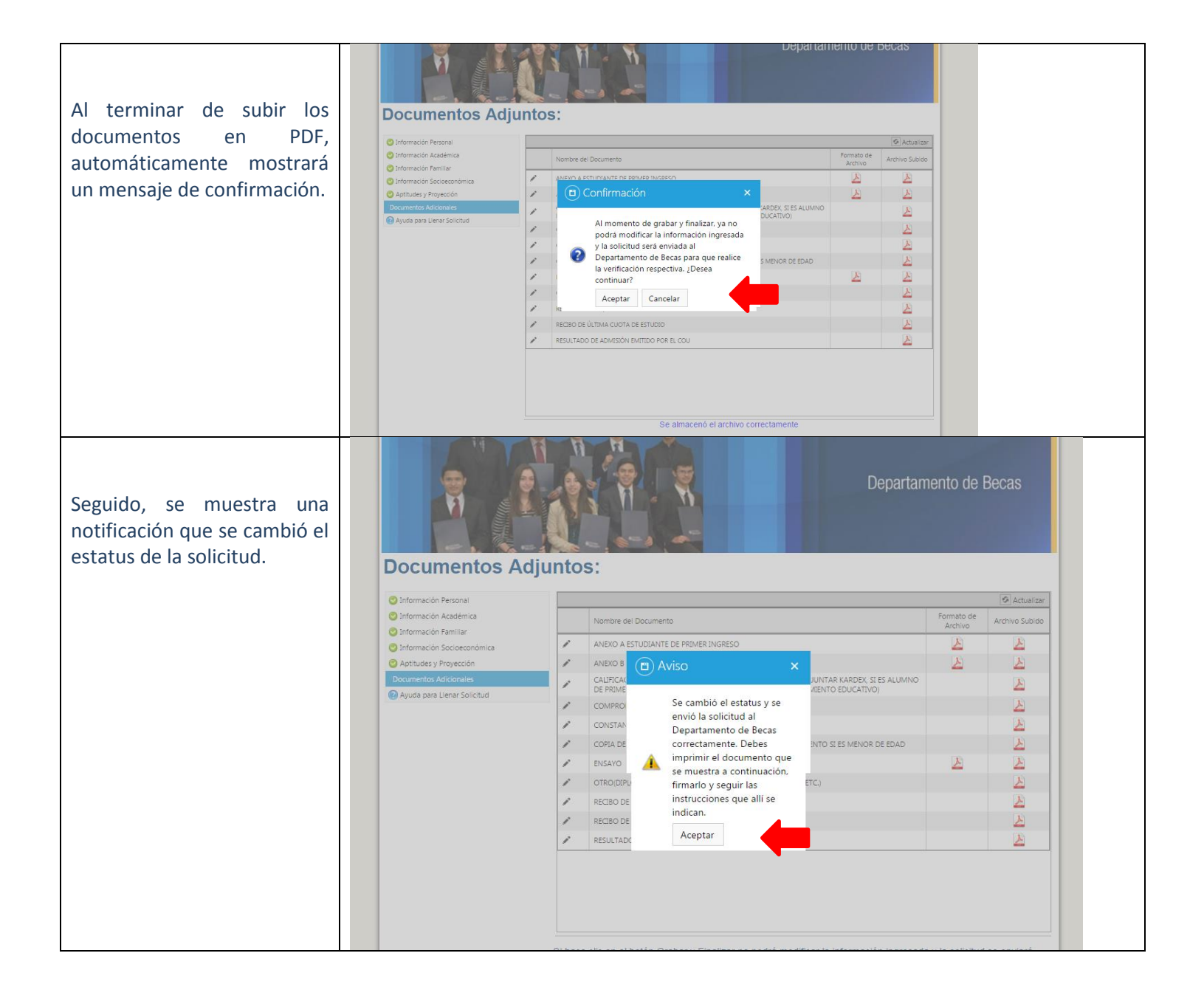

Al terminar de ingresar la información de solicitud de Beca Loyola, se desplegará la hoja de "Solicitud de ayuda financiera", deberá imprimirla y adjuntar los documentos originales indicados en dicha hoja.

Los documentos deberá entregarlos a la persona encargada de su institución educativa, en la fecha que le indiquen.

|   | 14 4 1 of1 ▷ ▷1                                                                                           |                                                                                                    |                                                                                                    |
|---|----------------------------------------------------------------------------------------------------|----------------------------------------------------------------------------------------------------|----------------------------------------------------------------------------------------------------|
| a | Select a format                                                                                           | Export                                                                                                    |                                                                                                    |
|   |                                                                                                    |                                                                                                    | DEPARTAMENTO DE BECAS                                                                                               |
| e | Universidad                                                                                               |                                                                                                    | Teléfonos: (502) 2428 2626                                                                                          |
| 2 | Defeel Leed                                                                                               |                                                                                                    | Extensiones: 2208 / 2270 / 2282 / 2890<br>Edificio "J" 3º nivel oficina J-319                                       |
| 1 | Kafael Landiva                                                                                            | ſ                                                                                                    | Campus Central, Vista Hermosa III, Zona 16                                                                          |
| 1 | Tradición Jesuita en Guatemala                                                                            |                                                                                                    | Gustemala, Ciudad. 01016                                                                                            |
|   |                                                                                                    |                                                                                                    | ERA                                                                                                    |
| _ |                                                                                                    | SOLICITOD DE ATODA TINANCI                                                                                                    |                                                                                                    |
|   | Tipo de Solicitud:                                                                                        | Beca Loyola                                                                                                    |                                                                                                    |
|   | Sede o Campus:                                                                                            | Campus Central                                                                                                    |                                                                                                    |
|   | No. Boleta:                                                                                               | R6YSGWQV                                                                                                    |                                                                                                    |
|   | No. Solicitud:                                                                                            | 2456                                                                                                    |                                                                                                    |
|   | Carnet de Estudiante:                                                                                     | 1017316                                                                                                    |                                                                                                    |
|   | Nombre del Solicitante:                                                                                   | GUILLEN VALLADARES, ANDREA GABRIELA                                                                                                    |                                                                                                    |
|   | Fecha Ingresada Solicitud:                                                                                | 11/03/2016 7:46:36                                                                                                    |                                                                                                    |
|   | Estatus                                                                                                   | Enviada a Establecimiento Educativo                                                                                                    |                                                                                                    |
| 1 | La solicitud electrónica que uste<br>electrónica y/o recibirse físicame<br>Agradecemos al estudiante adju | ingresó ha sido grabada en el sistema de URL y la presente boleta<br>nte los documentos solicitados en el tiempo indicado, la solicitud se<br>ntar a este comprobante la papelería indicada en el apartado estudia | a es una constancia. De no aprobarse propuesta<br>erá cancelada.<br>ante y presentarla al establecimiento educativo |
|   | que le está proponiendo para la t                                                                         | eca en las fechas correspondientes.                                                                                                    | e -                                                                                                    |
|   | copias). Posteriormente evaluará                                                                          | evisara solicitud y documentos (al concluir revision devolvera docun<br>, aprobará v entregará la propuesta de beca al Departamento de Bec                                                                         | nentos originales, quedando en expediente las<br>cas junto a este comprobante y documentos                          |
| 5 | solicitados en las fechas estable                                                                         | sidas por la universidad.                                                                                                    |                                                                                                    |
|   | DOCUMENTOS                                                                                                |                                                                                                    | REVISIÓN                                                                                                    |
|   |                                                                                                    | Estable                                                                                                    | ecimiento Educativo Depto. Becas                                                                                    |
|   | ESTUDIANTE                                                                                                |                                                                                                    |                                                                                                    |
|   | 1 Resultado del examen de ad                                                                              | misión URL (copia y original)                                                                                                    |                                                                                                    |
|   | 2 "Anexo A" firmado y sellado                                                                             | por establecimiento educativo (documento original)                                                                                                    |                                                                                                    |
|   | 3 Carta de la familia (documen                                                                            | o original)                                                                                                    |                                                                                                    |
|   | 4 Constancia de Bautizo (copi                                                                             | y original)                                                                                                    |                                                                                                    |
|   | 5 Constancia de Confirmación                                                                              | (copia y original)                                                                                                    |                                                                                                    |
|   | 6 Recibo de pago de la cuota                                                                              | le estudios del mes actual o anterior (copia)                                                                                                    |                                                                                                    |
|   | 7 Recibo de pago de agua, lu:                                                                             | y teléfono donde reside el estudiante del mes actual o anterior (co                                                                                                    | opia)                                                                                                    |
|   | 8 Certificado de nacimiento /                                                                             | )PI (copia y original)                                                                                                    |                                                                                                    |
|   | 9 Ensayo                                                                                                  |                                                                                                    |                                                                                                    |
|   | ESTABLECIMIENTO EDUCATIVO                                                                                 | 1                                                                                                    |                                                                                                    |
|   | <ol> <li>Certificado de calificaciones<br/>Certificado de año anterior y bol</li> </ol>                   | firmado y sellado<br>eta de notas hasta la unidad correspondiente del año en el que se gr                                                                                                    | raduará                                                                                                    |
|   | 2 Certificación de cuota del es<br>Que incluya : e) cuota normal (si                                      | tablecimiento educativo:<br>a bece o descuento), b) cunte que naria estudiante                                                                                                    |                                                                                                    |
|   | and moneyer, an original fibilitial (5)                                                                   |                                                                                                    |                                                                                                    |
|   | Declaración del participante:                                                                             | manife preservicende en este selicitud es fidedines :: -:                                                                                                    | nor obe la contrario la colicitud de base coré                                                                      |
|   | <ul> <li>mago constar que la into<br/>denegada o cancelada.</li> </ul>                                    | macion proporcionada en esta solicitud es fidedigna y que si se con<br>Así mismo, estoy de acuerdo en que los datos puedan ser confirmar                                                                           | dos.                                                                                                    |
|   | <ul> <li>Estoy consciente que m</li> </ul>                                                                | solicitud es recibida para análisis y no implica que sea aceptada, o                                                                                                    | que será aprobada la beca.                                                                                          |
|   | <ul> <li>Acepto que mi solicitud r<br/>Lovola indicados por la u</li> </ul>                               | o sera tramitada si no reúne la documentación requerida, la misma-<br>niversidad                                                                                                    | es inexacta o si no se llena el perfil de beca                                                                      |